## <u>Configuration of the Ratoc Adapter if the scanner cannot be found or</u> <u>properly operated by SilverFast:</u>

Step -1- Start the FR1Utility (latest Version, can be installed from the Ratoc- CD, or downloaded from <u>www.ratocsystems.com</u>)

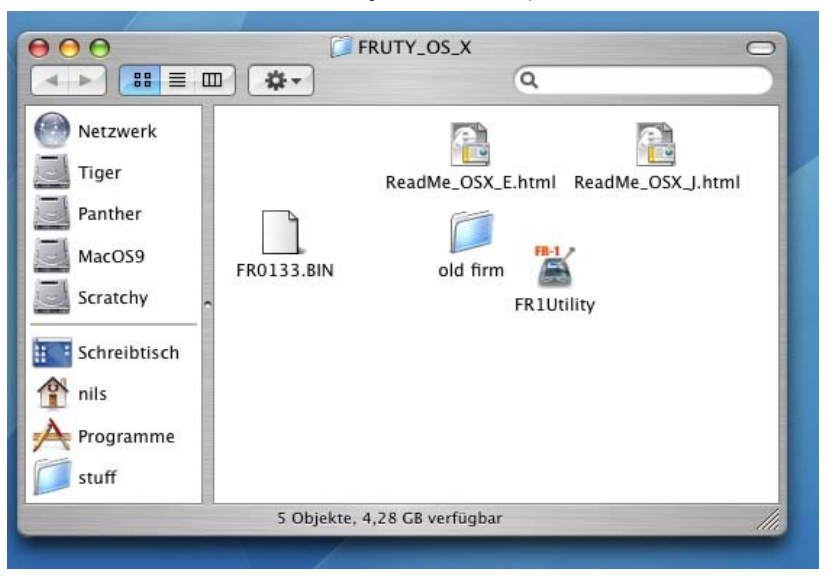

Step -2- If the utility is currently in "disabled" - mode (refer to the image below), please click on "Enable FR1 Utility" and after entering your password restart the computer.

Otherwise, please continue with step 3

| GUID                                        |                                                                                                    |                                                    |
|---------------------------------------------|----------------------------------------------------------------------------------------------------|----------------------------------------------------|
| Firmware Rev.                               |                                                                                                    |                                                    |
| SCSI Configuration Rev.                     |                                                                                                    |                                                    |
| SIM Driver mode                             | Speed:                                                                                                    |                                                    |
| Parity check                                | FireRex1/FR1SX SCSI ID:                                                                                          |                                                    |
| SCSI bus reset                              | Target SCSI ID:                                                                                                  | •                                                  |
| Start/Stop Unit com                         | mand                                                                                                    | _                                                  |
| Delay time between p<br>reset:(0~60[Sec])   | ower on and SCSI bus                                                                                             |                                                    |
| Delay time between S<br>command:(0~20[Sec]) | CSI bus reset and SCSI                                                                                           |                                                    |
| Delay time until 1394                       | transaction start:                                                                                               |                                                    |
| (0~60[Sec])                                 |                                                                                                    |                                                    |
| (0~60[Sec])                                 | Max Payload Size:                                                                                                | v                                                  |
| (0~60[Sec])                                 | Max Payload Size:<br>Default Start Configura                                                                     | tion setting                                       |
| (0~60[Sec])                                 | Max Payload Size:<br>Default Start Configura                                                                     | Tion setting                                       |
| (0~60[Sec])                                 | Max Payload Size:<br>Default Start Configura<br>:<br>lected.                                                     | •                                                  |
| (0~60[Sec])                                 | Max Payload Size:<br>Default Start Configura<br>:<br>lected.<br>Start Firmw                                      | •)<br>tion setting                                 |
| (0~60[Sec])                                 | Max Payload Size:<br>Default Start Configura<br>:<br>lected.<br>Start Firmw<br>lity' button to Enable            | tion setting<br>rare update<br>FR1 Utility         |
| (0~60[Sec])                                 | Max Payload Size:<br>Default Start Configura<br>:<br>lected.<br>Start Firmw<br>Lity' button to Enable<br>Disable | tion setting rare update FR1 Utility a FR1 Utility |

Step -3-<br/>specialPlease change the configuration of the FR1Utility as shown below. Please pay<br/>attention to the indicated checkbox- it needs to be un-checked.<br/>When done, please click on "Start Configuration setting".

| 00                                            | FR1 Utility                                            |            |              |         |
|-----------------------------------------------|--------------------------------------------------------|------------|--------------|---------|
| GUID                                          | 00C0D00000FBEEE2                                       |            |              |         |
| Firmware Rev.                                 | 1.33                                                   |            |              |         |
| SCSI Configuration Rev.                       | 0.03                                                   |            |              |         |
| SIM Driver mode                               |                                                        | Speed:     | 20MB/Sec     | •       |
| Parity check Fir                              | eRex1/FR1SX                                            | SCSI ID:   | 7            |         |
| 🗹 SCSI bus reset                              | et Target SCSI ID:                                     |            | AUTO         | -       |
| Start/Stop Unit comma                         | ind                                                    |            |              | -       |
| Delay time between pov<br>reset:(0~60[Sec])   | ver on and SC                                          | SI bus     | 0            | 1       |
| Delay time between SCS<br>command:(0~20[Sec]) | l bus reset ar                                         | d SCSI     | 1            | ]       |
| Delay time until 1394 tr<br>(0~60[Sec])       | Delay time until 1394 transaction start:<br>0~60[Sec]) |            | 4            | ]       |
|                                               | Max Paylo                                              | ad Size:   | 1024Byte     | •       |
|                                               | efault)                                                | tart Confi | iguration se | tting   |
| Select firmware data:                         |                                                        |            |              |         |
| Firmware data is not selec                    | ted.                                                   |            |              |         |
|                                               |                                                        | Start F    | irmware up   | date    |
| lick the 'Disable FR1 Utilit                  | ty' button to Enable FR1 Utility                       |            |              |         |
| ise FireRex1/FR1SX.                           | Di                                                     |            | isable FR1 L | Itility |
|                                               |                                                        |            |              |         |

Step -4- Now, please disable the utility again, enter your password when prompted and restart the computer. The scanner should operate correctly now. Please do not start the utility again or set it to "enabled"- mode, unless you are experiencing further problems.

| 00                                                                                                    | FR1 Utility  |                                                                                                    |
|----------------------------------------------------------------------------------------------------|--------------|----------------------------------------------------------------------------------------------------|
| GUID                                                                                                    | 00C0D0000    | OFBEEE2                                                                                                    |
| Firmware Rev.                                                                                                    | 1.33         |                                                                                                    |
| SCSI Configuration Rev.                                                                                                    | 0.03         |                                                                                                    |
| SIM Driver mode                                                                                                    |              | enter a                                                                                                    |
| ✓ Parity check ✓ Start/Stop Unit com Delay time between p reset:(0~60[Sec]) Delay time between S command:(0-20[Sec]) Delay time until 1394 tr (0~60[Sec]) | FR-1         | FR1 Utility R1 Utility was disabled. Restarting the system is required to use FireRex1/ R1SX. Do you want to restart the system now? Cancel OK t: 4 d Size: 1024Byte |
| D                                                                                                    | efault Sta   | Irt Configuration setting                                                                                                    |
| Select firmware data:                                                                                                    |              |                                                                                                    |
| Firmurara data is not color                                                                                                    | ted.         |                                                                                                    |
| Firmware data is not selec                                                                                                    |              |                                                                                                    |
| rinnware data is not selec                                                                                                    |              | Start Firmware update                                                                                                    |
| Tinkare data is not select                                                                                                    | y' button to | Start Firmware update Enable FR1 Utility Disable FR1 Utility                                                                                                    |

In case you have questions, or need further help, please contact LaserSoft Imaging Support:

http://www.silverfast.com/contact/en.html